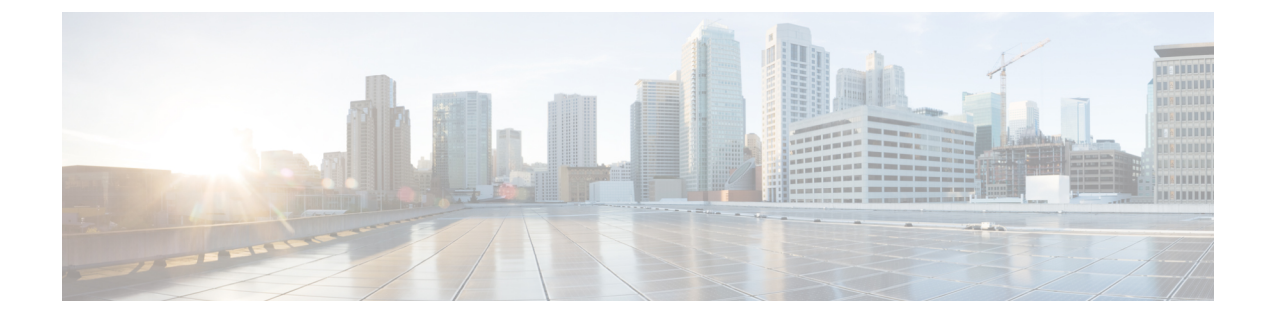

# **Create Default Service Profile**

- Overview of service profile, on page 1
- Create default service profile, on page 2

## **Overview of service profile**

Figure 1: Service profiles workflow

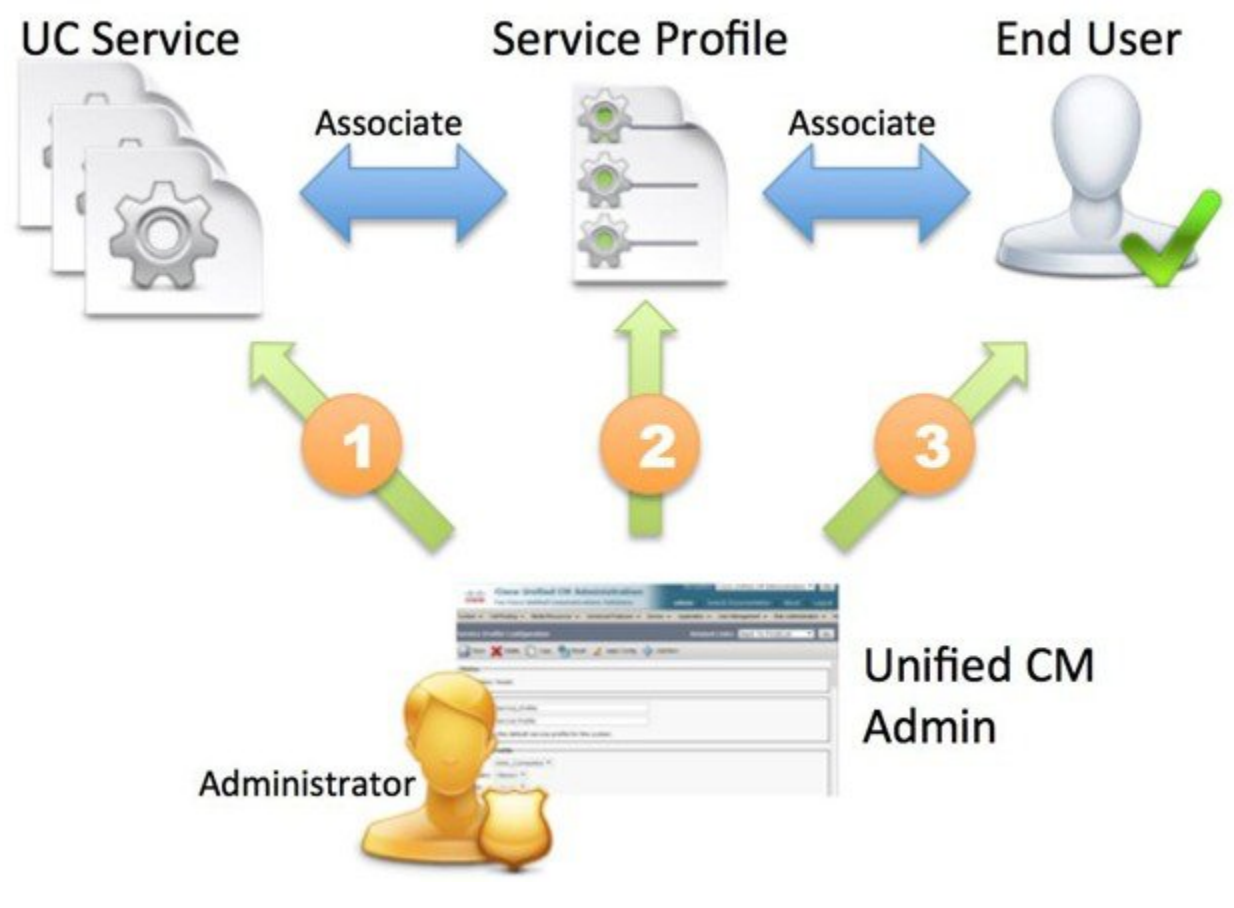

**1.** Create UC services.

- 2. Associate the UC Service with the Service Profile.
- 3. Associate the User with the Service Profile.

## **Create default service profile**

Create a service profile to add the UC services.

### Procedure

| Step 1 | Open the Cisco Unified CM Administration interface.                                                                                   |
|--------|----------------------------------------------------------------------------------------------------|
| Step 2 | Select User Management > User Settings > Service Profile.<br>The Find and List Service Profiles window opens.                         |
| Step 3 | Select Add New.<br>The Service Profile Configuration window opens.                                                                    |
| Step 4 | Enter a name for the service profile in the <b>Name</b> field.                                                                        |
| Step 5 | Select <b>Make this the default service profile for the system</b> if you want the service profile to be the default for the cluster. |
| Step 6 | Select Save.                                                                                                    |

### What to do next

Create the UC services for your deployment.